## 教育部大專校院就業職能平台 (UCAN)

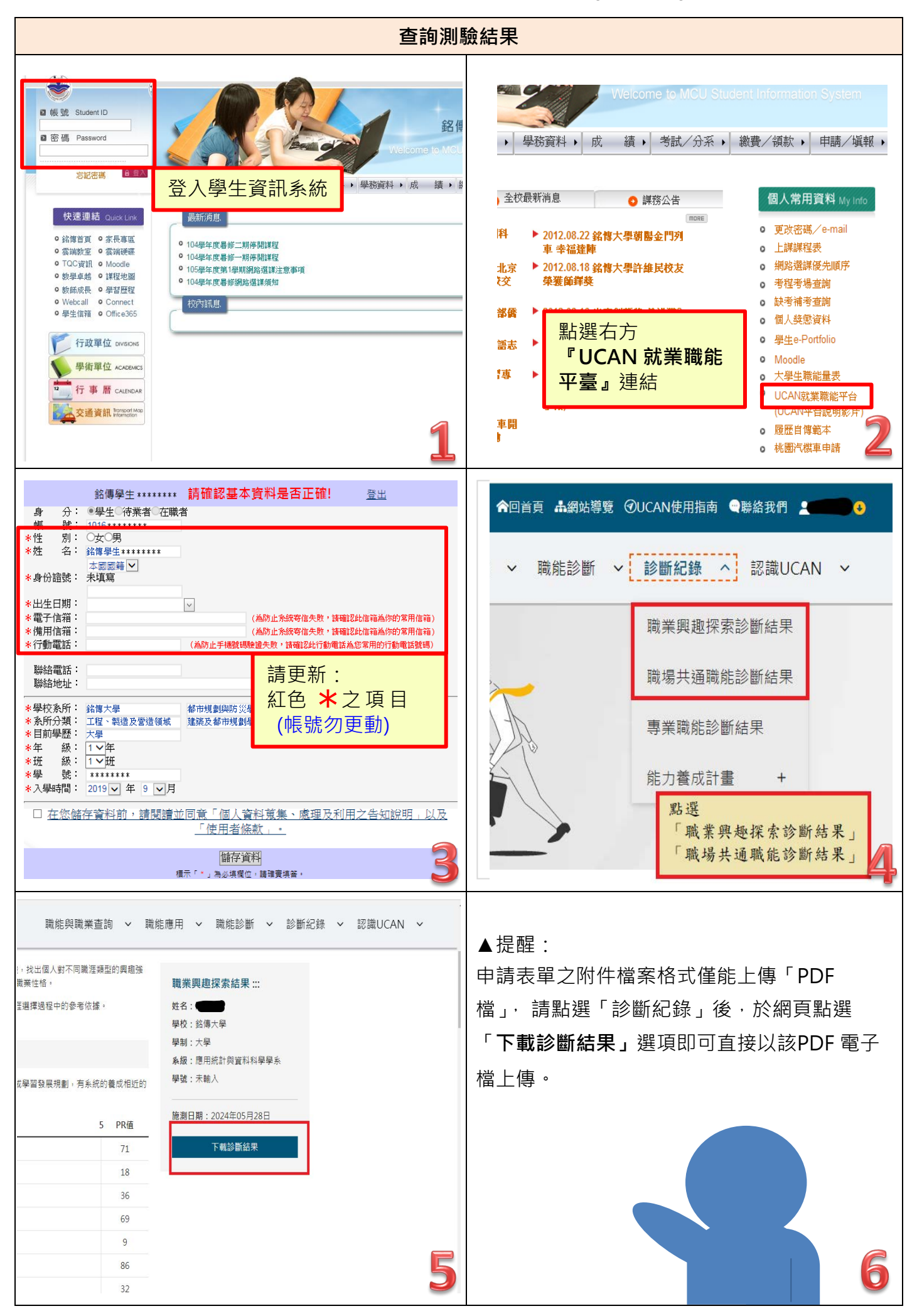